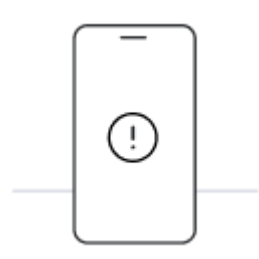

# Prima di iniziare l'installazione con codice QR, tieni presente i seguenti punti:

- Per scansionare il codice QR, devi visualizzarlo su un altro schermo o dispositivo.
- Assicurati di avere una connessione Internet stabile per tutta la durata della procedura.
- Il codice QR può essere scansionato una sola volta.
- Non rimuovere l'eSIM dal dispositivo, altrimenti non sarà più possibile utilizzarla.

#### 01.

## Apri l'e-mail con il codice QR

Apri l'e-mail con il codice QR che ti abbiamo inviato su un dispositivo diverso da quello che usi per l'installazione.

#### 02.

## Scansiona il codice QR

Apri la fotocamera dell'iPhone su cui vuoi installare l'eSIM e scansiona il codice. In alternativa, vai su "Impostazioni", quindi su "Cellulare" o "Dati cellulare" e seleziona "Aggiungi piano cellulare" per scansionare il codice.

#### 03.

## Segui la procedura di installazione su iPhone

Scansiona il codice per avviare l'installazione. Segui la guida dettagliata qui sotto.

## Installa e attiva la tua eSIM su iPhone

#### 01. Installa il piano dati

La procedura di installazione si avvia automaticamente quando scansioni il codice QR.

Clicca su "Continua"

#### 02. Configurazione dati mobili completata

Il piano è stato installato.

Tocca su "Fine"

#### 03. Scegli un'etichetta per il piano dati

Assegna un nome alla nuova linea Holafly per identificarla. Per esempio: "Holafly Spagna".

Clicca su "Continua"

## 04. Scegli la linea predefinita

Seleziona l'opzione "Primaria" per continuare a ricevere messaggi e chiamate sul tuo numero.

Clicca su "Continua"

#### 05. iMessage e FaceTime

Seleziona l'opzione "Primaria" per continuare a utilizzare il tuo numero su iMessage e FaceTime.

Clicca su "Continua"

#### 06. Dati mobili

Seleziona l'opzione "Secondaria".

Assicurati che l'opzione "Consenti cambio dati cellulare" sia disattivata per evitare costi aggiuntivi di roaming.

Clicca su "Continua"

#### 07. Aggiorna la linea preferita per i contatti

Nel caso venga visualizzato questo passaggio, ti consigliamo di impostare il tuo "Piano cellulare preferito" come "Primario" in modo da non perdere le informazioni di altre SIM o eSIM installate.

Tocca "Fine" per completare la procedura.

## Guida all'attivazione dell'eSIM

01.

Accedi alle Impostazioni dell'iPhone e seleziona "Cellulare" o "Dati cellulare"

|   | mpost    | tazioni |    |
|---|----------|---------|----|
|   |          |         |    |
|   | <b>3</b> | ohn Doe | >  |
|   | ≁        |         |    |
|   | 중 ──     |         |    |
|   | 8        |         |    |
| 4 | Cellul   | are     |    |
|   | 8        |         |    |
|   | 1        |         | >  |
|   | 9        |         |    |
|   | ×        |         |    |
|   | 0        |         | >  |
|   | 8        |         |    |
|   | AA       |         | -> |
|   | •        |         |    |
|   |          |         |    |

02.

### Selezionare l'opzione Holafly dall'elenco

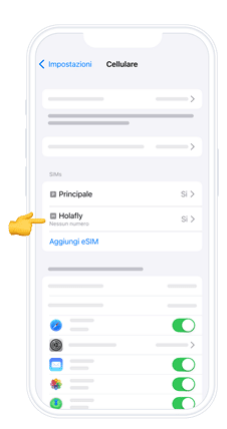

03.

Scorri fino a trovare "Roaming dati" e attivalo.

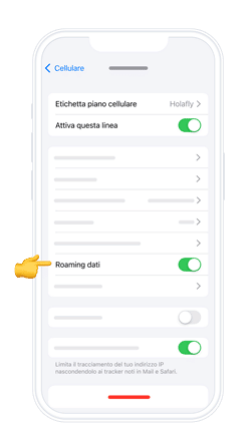